# WPN: Signing in to Your Utility on a New Device

The Sign-In process must be performed by the Principal Admin user, in possession of the WPN ID and Token provided by 64seconds.

### Step 1: Downloading and Installing the WPN2 App

If you haven't already, search for "WPN2" in the Apple App Store, tap the Cloud symbol to download, then tap OPEN to start the WPN2 app.

#### Step 2: Signing in to Your Utility

- 1. After installation you will see the Creating a Utility screen. Tap Yes: Sign In with My WPN ID. (If you have previously installed the app, from the Login screen tap the Action button in the top right corner and tap Sign in to Your Utility and continue with the steps below.)
- 2. In the "Sign in to Account" screen, enter your WPN ID and Token.
- 3. Enter a password of your choosing for this iPad, re-enter, then tap Sign In.

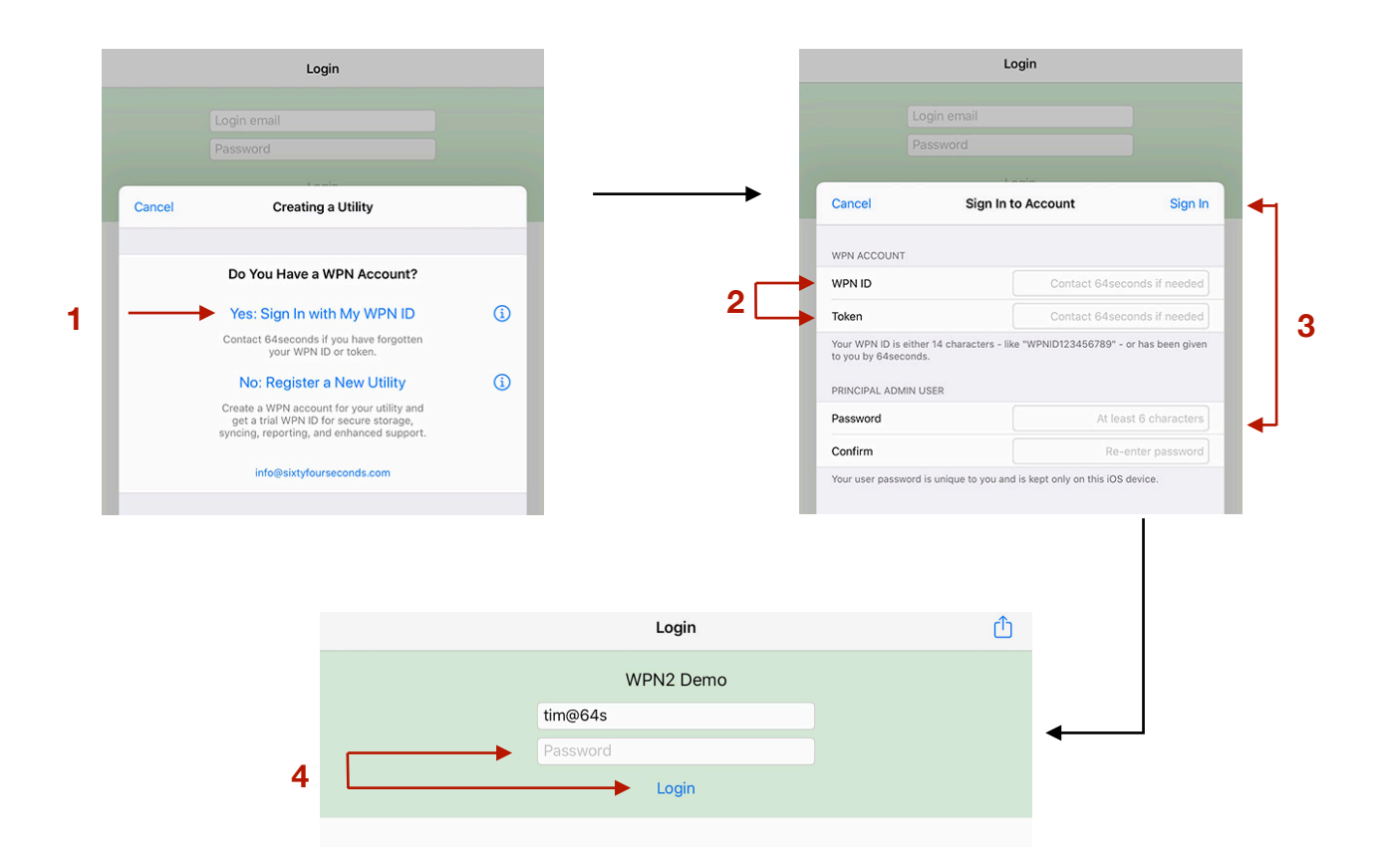

## Step 3: Logging in

In the Login screen, the Principal Admin user's login email is already filled in.

4. Enter the password you just created for the Principal Admin user and tap Login.

#### Step 4: Syncing with the WPN Cloud

In the Map screen, tap on the Options button (top right).

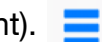

- 5. In the **Options** screen, tap WPN Account.
- 6. In the WPN Account screen, tap Start WPN Sync. It may take a few seconds before the button is enabled. When you see the Sync Successful message, tap Continue.

| Done Options                           | Stats  | Done                | WPN Account                                                     | Û        |             |                 |
|----------------------------------------|--------|---------------------|-----------------------------------------------------------------|----------|-------------|-----------------|
| WPN CLOUD SERVER                       |        | ⊗ -                 | Ready                                                           | -        |             |                 |
|                                        |        | 6                   | Start WPN Sync                                                  | •        |             |                 |
| Sync, reports, CSV export, GIS export/ | Import | Internet            | connection required, Wi-Fi or                                   | cellular |             |                 |
| MANAGE NETWORK                         |        | DATA EX             | PORT                                                            | 4        | ~           |                 |
| Browse By Category                     | > 40   | CSV Ex              | port Manager                                                    | > 40     | <b>&gt;</b> | Sync Successful |
| Pipe Connections                       | > =    | PDF Re              | port Manager                                                    | > En.    | ŕ           | Cancel          |
| Batch Asset Addresses                  | >      | GIS Exp             | port                                                            | >        |             | 107             |
|                                        |        | DATA IM             | PORT                                                            | -        |             |                 |
| MAP VIEW                               |        | GIS Imp             | port                                                            | >        |             |                 |
| Map Content & Appearance               | >      | Please s<br>64secon | ync before starting import and<br>nds for assistance if needed. | contact  |             |                 |